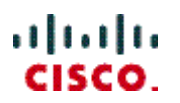

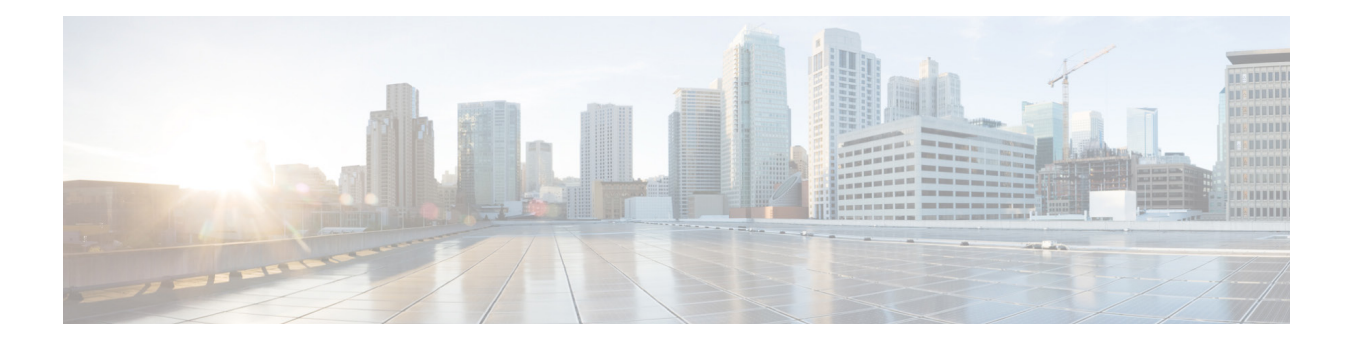

# Cisco UCS Director Open Automation の手順書

リリース 1.0 2015 年 4 月に発行

Cisco Systems, Inc. www.cisco.com

シスコは世界各国 200 箇所にオフィスを開設しています。 各オフィスの住所、電話番号、FAX 番号は次のシスコ Web サイトをご覧ください。 www.cisco.com/go/offices このマニュアルに記載されている仕様および製品に関する情報は、予告なしに変更されることがあります。このマニュアルに記載されている表現、情報、および推奨事項は、 すべて正確であると考えていますが、明示的であれ黙示的であれ、一切の保証の責任を負わないものとします。このマニュアルに記載されている製品の使用は、すべてユー ザ側の責任になります。

対象製品のソフトウェアライセンスおよび限定保証は、製品に添付された『Information Packet』に記載されています。添付されていない場合には、代理店にご連絡ください。

The Cisco implementation of TCP header compression is an adaptation of a program developed by the University of California, Berkeley (UCB) as part of UCB's public domain version of the UNIX operating system. All rights reserved. Copyright © 1981, Regents of the University of California.

ここに記載されている他のいかなる保証にもよらず、各社のすべてのマニュアルおよびソフトウェアは、障害も含めて「現状のまま」として提供されます。シスコおよびこれら各 社は、商品性の保証、特定目的への準拠の保証、および権利を侵害しないことに関する保証、あるいは取引過程、使用、取引慣行によって発生する保証をはじめとする、明 示されたまたは黙示された一切の保証の責任を負わないものとします。

いかなる場合においても、シスコおよびその供給者は、このマニュアルの使用または使用できないことによって発生する利益の損失やデータの損傷をはじめとする、間接的、 派生的、偶発的、あるいは特殊な損害について、あらゆる可能性がシスコまたはその供給者に知らされていても、それらに対する責任を一切負わないものとします。

Cisco and the Cisco logo are trademarks or registered trademarks of Cisco and/or its affiliates in the U.S. and other countries. シスコの商標の一覧は、 www.cisco.com/go/trademarks でご確認いただけます。Third-party trademarks mentioned are the property of their respective owners. The use of the word partner does not imply a partnership relationship between Cisco and any other company. (1110R)

このマニュアルで使用している IP アドレスは、実際のアドレスを示すものではありません。マニュアル内の例、コマンド出力、およびその他の図は、説明のみを目的として使用 されています。説明の中に実際のアドレスが使用されていたとしても、それは意図的なものではなく、偶然の一致によるものです。

© 2015 Cisco Systems, Inc. All rights reserved.

Copyright © 2015, シスコシステムズ合同会社。All rights reserved.

# 目次

| 1 | 使用す  | る前に                                  | 5  |
|---|------|--------------------------------------|----|
|   | 1.1  | Eclipse IDE への SDK バンドル プロジェクトのインポート | 5  |
|   | 1.2  | FOO モジュールの作成                         | 5  |
| 2 | モジュー | ールの管理                                | 6  |
|   | 2.1  | モジュールの作成                             | 6  |
|   | 2.2  | モジュールの公開                             | 6  |
|   |      | 2.2.1 module.properties ファイルの内容      | 6  |
|   | 2.3  | Cisco UCS Director でのモジュールの展開        | 7  |
|   |      | 2.3.1 モジュールの非アクティブ化                  | 10 |
| 3 | モジュー | ールの操作                                | 10 |
|   | 3.1  | オブジェクト ストア                           | 11 |
|   | 3.2  | 注釈                                   | 11 |
|   |      | 3.2.1 持続化の注釈                         | 11 |
|   |      | 3.2.2 タスクの注釈                         | 11 |
|   | 3.3  | 値のリスト(LOV)                           | 11 |
|   |      | 3.3.1 独自のリストプロバイダーの定義                | 12 |
|   | 3.4  | テーブル(表形式のレポート)                       | 12 |
|   | 3.5  | タスク                                  | 12 |
| 4 | 持続化  | オブジェクトとしてのクラスのマーキング                  | 13 |
|   | 4.1  | 永続可能オブジェクトの保存/取得                     | 13 |
|   |      | 4.1.1 データを保存するコード                    | 13 |
|   |      | 4.1.2 データを取得するコード                    | 14 |
| 5 | 作業(T | ask)                                 | 14 |
|   | 5.1  | タスクのコンテンツ                            | 14 |
|   |      | 5.1.1 TaskConfigIf                   | 14 |
|   |      | 5.1.2 AbstractTask                   | 14 |
| 6 | レポート | ۶                                    | 15 |
|   | 6.1  | レポートの登録                              | 16 |
|   | 6.2  | POJOと注釈のアプローチ                        | 16 |
|   | 6.3  | 表形式のレポート                             | 18 |
|   | 6.4  | ドリル可能なレポート                           | 20 |
|   | 6.5  | アクション付きのレポート                         | 21 |
|   | 6.6  | 改ページレポート                             | 23 |
|   | 6.7  | レポートの場所の指定                           | 25 |
|   | 6.8  | 表形式以外のレポート                           | 26 |
|   |      | 6.8.1 棒グラフレポート                       | 26 |
|   |      | 6.8.2 折れ線グラフレポート                     | 29 |
|   |      | 6.8.3 円グラフレポート                       | 31 |

|    | 6.8.4 ヒート マップ レポート        | 32 |
|----|---------------------------|----|
|    | 6.8.5 サマリー レポート           |    |
| 7  | 新メニューの開発                  | 35 |
|    | 7.1 メニュー項目の定義             |    |
|    | 7.2 メニュー項目の登録             |    |
|    | 7.3 メニュー ナビゲーションの定義       |    |
| 8  | トリガー条件の開発                 |    |
|    | 8.1 新しいトリガー条件の追加          | 40 |
| 9  | CloudSense レポートの開発        | 43 |
| 10 | アカウントの追加                  | 44 |
|    | 10.1 クレデンシャル クラスの作成       | 45 |
|    | 10.2 JDO 機能拡張のためのアカウントの登録 | 47 |
|    | 10.3 モジュールでのアカウントの登録      | 47 |
| 11 | アカウントのインベントリ収集            | 48 |

# 1 使用する前に

開発者が Cisco UCS Director のプラットフォームに貢献できる機能がプラットフォームの Cisco UCS Director 固有のモジュラアーキテクチャとその機能によって実現されます。開発者はこの機能を利用して、Cisco UCS Director に複数のコンポーネントを追加することで、カスタマイズと拡張を提供できます。

### 1.1 Eclipse IDE への SDK バンドル プロジェクトのインポート

Open Automation SDK と、その他すべての Cisco UCS Director ソフトウェアは、 Cisco.com のダウンロード エリアで入手できます。SDK をダウンロードするには、 UCS Director SDK へのリンクをクリックします。サンプル SDK プロジェクトの zip ファ イルをファイル システムに解凍します。

Eclipse IDE に SDK バンドル プロジェクトをインポートするには、以下の手順に従います。

- 1. SDK バンドル アーカイブを取得し、そのコンテンツを適切なフォルダに抽出 します。
- 2. Eclipse を起動します。
- 3. [ファイル(File)] > [インポート(Import)] を選択します。
- [インポート(Import)]ダイアログボックスで、[一般(General)]>[既存プロジェクトをワークスペースへ(Existing Projects into Workspace)]を選択します。
- 5. [次へ(Next)]をクリックします。
- [ルートディレクトリの選択(Select root directory)]を選択し、プロジェクトを 抽出した場所を参照します。
- 7. [終了(Finish)]をクリックします。

すべてが問題なく自動的にコンパイルする必要があります。/open-auto-sdk/libパ ス下に Cisco UCS Director SDK を置換する必要がある場合とない場合があります。

### 1.2 FOO モジュールの作成

build.xml ファイルの Ant ターゲットを実行します。 ビルドが正常に終了すると、Foo モジュールの zip ファイルが作成されます。

モジュールの名前を変更するには、次の手順を実行します。

手順1:モジュールのクラス名を変更します。

- 手順 2: module.properties ファイルの名前を次のように変更します。 Name=<新しいモジュール名>
- 手順3:ANTターゲットを実行してzipファイルを作成します。

# 2 モジュールの管理

モジュールは、Cisco UCS Director への最上位の論理エントリポイントです。機能を 追加または拡張する場合、モジュールが Cisco UCS Director で開発および展開さ れる必要があります。

### 2.1 モジュールの作成

モジュールを作成するには、次の手順を実行します。

- 1. AbstractCloupiaModule を拡張するクラスを実装してモジュールを作成します。
- 2. 必要なタスクのインターフェイスを実装してタスクを作成します。
- 3. ANT を実行して、モジュールをパッケージ化します。

サンプル:モジュールを作成します

```
public class FooModule extends AbstractCloupiaModule
{
      // To Register task
      @Override
      public AbstractTask[] getTasks() {
      //You can implement for the Tasks.
      }
      // we registering all top level reports
      @Override
      public CloupiaReport[] getReports() {
             CloupiaReport[] reports = new CloupiaReport[];
             return reports;
      }
      @Override
      public void onStart(CustomFeatureRegistry cfr) {
       }
  }
```

### 2.2 モジュールの公開

モジュールをプラットフォームのランタイムに公開するために、module.propertiesという名前のファイルがモジュールとともに提供されます。プロパティファイルは、モジュールの特定のプロパティを定義します。

Cisco UCS Director によって提供される module.properties ファイルを開発者が変 更してはいけません。 改ざんを防ぐために Cisco UCS Director によってプロパティ ファイルが検証されます。

#### 2.2.1 module.properties ファイルの内容

#id:モジュールの一意な識別子(3 ~ 5 文字の小文字の ASCII 英字に制限することを推奨します)。 moduleID=foo #version:モジュールの現在のバージョン。 version=1.0 #ucsdVersion:このモジュールのバージョンが動作するのに最適な Cisco UCS Director のバージョン。 ucsdVersion=5.3.0.0 #category: すべてのタスクが配置されているパス。 category=/foo #format: このモジュールのバージョンがフォーマットされます。 format=1.0 #name:オープンオートメーションレポートでモジュールを識別するためのわかり やすい文字列。 name=Foo Module #description:モジュールが実行する内容を説明する簡潔な記述。 description=UCSD Open Automation Sample Module #contact:モジュールのユーザがサポートを依頼するために使用する電子メール アドレス。 contact=support@cisco.com #key: Cisco UCS Director Open Automation グループがモジュール検証のために提 供する暗号化されたキー。 key=5591befd056dd39c8f5d578d39c24172

### 2.3 Cisco UCS Director でのモジュールの展開

Cisco UCS Director のユーザ インターフェイス (UI) では、Open Automation のコント ロールが提供され、それを使用してモジュールをアップロードおよび管理できま す。これらのコントロールを使用して、モジュールの zip ファイルを Cisco UCS Director にアップロードします。

シェル管理者のアクセス権があることを確認します。シェル管理者のアクセス権 は、モジュールを展開するために Cisco UCS Director サービスを再起動したり、モ ジュールを非アクティブにするために必要になります。

モジュールを展開するには、次の手順を実行します。

- 手順 1: Cisco UCS Director で、[管理(Administration)] > [オープンオートメーション(Open Automation)] を選択します。
- カラム(Column)説明IDモジュールの ID。[名前(Name)]モジュールの名前。説明<br/>(Description)モジュールの説明。

[モジュール(Modules)] タブが開いて、次の列が表示されます。

# Cisco UCS Director Open Automation の手順書

| カラム(Column)               | 説明                                                                                                    |
|---------------------------|----------------------------------------------------------------------------------------------------|
| [バージョン<br>(Version)]      | モジュールの現在のバージョン。モジュール開発者は、<br>モジュールのバージョンの管理方法を決定する必要があ<br>ります。                                                                                                    |
| [互換性あり<br>(Compatible)]   | このモジュールのサポートに最も適した Cisco UCS Director<br>のバージョンを表示します。                                                                                                    |
| 連絡先(Contact)              | モジュールのテクニカル サポート担当者の連絡先情報。                                                                                                    |
| アップロード時間<br>(Upload Time) | モジュールがアップロードされる時間。                                                                                                    |
| [ステータス<br>(Status)]       | モジュールのステータス。ステータスには、有効、無効、アク<br>ティブ、および非アクティブが含まれます。                                                                                                    |
|                           | ユーザは、モジュールを有効にするか、無効にするかを制<br>御できます。有効にすると、Cisco UCS Director はモジュー<br>ルの初期化を試みます。無効にすると、Cisco UCS Director<br>はモジュールを完全に無視します。Cisco UCS Director がモ<br>ジュールを例外なしで正常に初期化できる場合、そのモ<br>ジュールはアクティブです。                                                |
|                           | <ul> <li>注:アクティブは、必ずしも、モジュール内のすべてが正しく機能していることを意味しているわけではなく、単に、モジュールが起動したことを示しているに過ぎません。非アクティブは、Cisco UCS Director がモジュールの初期化を試みたときに、重大なエラーが発生して初期化ができなかったことを意味します。非アクティブフラグの一般的な原因:モジュールが誤ったバージョンの Javaでコンパイルされたか、モジュールにクラスが含まれていなかった。</li> </ul> |
|                           | モジュールが検証されているかどうかを示します。                                                                                                    |
| (validated)               |                                                                                                    |

手順 2: [追加(Add)]をクリックして、新しいモジュールを追加します。 [モジュールを追加(Add Module)]ダイアログボックスが表示されます。

| Add Module           |                                                             |   |  |  |
|----------------------|-------------------------------------------------------------|---|--|--|
| Select a file for up | bload:<br>Browse Upload<br>ds only zip format are supported | ٠ |  |  |
| Submit Close         |                                                             |   |  |  |

- 手順 3: [参照(Browse)]をクリックして、アップロードするモジュールの zip ファイルの場所を選択します。
- 手順4:必要な情報を入力して、[送信(Submit)]をクリックします。
  - ✓ 重要:新しく追加されたモジュールをロードするには、そのモジュール を有効にしてから、Cisco UCS Director サービスを再起動する必要が あります。有効にすると、Cisco UCS Director はモジュールの初期化 を試みます。無効にすると、モジュールは無視されます。
- 手順 5: モジュールを選択し、[有効(Enable)] をクリックして、モジュールを有効 にします。
- 手順 6: モジュールを選択し、[追加(Add)] をクリックして、モジュールをアクティ ブ化します。
- [モジュールのアクティブ化(Activate Module)] ダイアログボックスが表示され ます。

手順 7: [送信(Submit)]をクリックすると、モジュールがアクティブ化されます。 エラーが発生した場合は、モジュールが許容されなかった理由を明確に示すエ ラーメッセージが表示されます。Cisco UCS Director がモジュールを例外なしで正 常に初期化できる場合、そのモジュールはアクティブです。

 注:アクティブは、必ずしも、モジュール内のすべてが正しく機能していることを意味しているわけではなく、単に、モジュールが起動したことを示しているに過ぎません。非アクティブは、Cisoc UCS Director がモジュールの初期化を試みたときに、重大なエラーが発生して初期化ができなかったことを意味します。非アクティブフラグの一般的な原因: モジュールが誤ったバージョンの Java でコンパイルされたか、モジュールにクラスが含まれていなかった。 手順8: Cisco UCS Director サービスを停止および再起動します。

- a. シェル管理者のアクセス権でシェルメニューを開きます。Cisco UCS Director のシェルメニューが開き、下のメニューから番号を選択す るように求めるプロンプトが表示されます。
- b. SELECT プロンプトで、サービスを停止させる番号を入力し、次に サービスを再開させるための適切な番号を入力します。

Cisco UCS Director は再起動に数分かかります。システムの準備が整ったら、モジュールがロードされ、タスクが UI に表示されます。

2.3.1 モジュールの非アクティブ化

変更内容を反映させるためにモジュールを非アクティブにします。モジュールを非 アクティブにするには、Cisco UCS Director サービスを停止させてから再起動する必 要があります。

モジュールを非アクティブにするには、次の手順を実行します。

- 手順1:非アクティブ化する必要のあるモジュールを[モジュール(Modules)] テーブルで選択し、続いて[非アクティブ化(Deactivate)]コントロール をクリックします。
- 手順 2: Cisco UCS Director サービスを停止および再起動します。モジュールの アクティブ化の後と同じ手順に従います。

# 3 モジュールの操作

モジュールには、次のコンポーネントを含めることができます。

- タスク:ワークフローを定義する際に使用できるワークフロータスク。
- レポート: Cisco UCS Director UI に表示されるレポート。レポートにはアクションボタンが含まれている場合があります。
- ウィザード:特定のアクション(複数も可)を実行するためにユーザからの入 力を収集する UI コンポーネント。
- トリガー:満たされたときに何らかのアクション(複数も可)に関連付けできる 条件。例:VMのシャットダウン、VMの起動など。

上記の主要コンポーネントはそれぞれ、次に示す1つ以上のサブコンポーネント を利用できます。

- オブジェクト ストア
- 注釈
- 一覧

- テーブル
- コネクタ
- ログ

### 3.1 オブジェクト ストア

オブジェクトストアは、データベースの持続化のためにシンプルな APIを提供しま す。データベースへのオブジェクトの持続化を必要とするモジュールは、通常、オ ブジェクトストア APIを使用してすべての CRUD(作成、読み取り、更新、削除)操作 を実行します。

Cisco UCS Director では、データベースとして MySQL を使用します。プラットフォーム ランタイムは、DataNucleus が提供する Java Data Object(JDO)ライブラリを利用 して、オブジェクト クエリ表現によってすべての SQL 操作を抽象化します。このプロ セスより、データの持続化について開発の簡素化、高速化が可能になります。オブ ジェクト ストアのマニュアルには、JDO を使用して CRUD 操作を行う方法を示す項 も用意されています。

3.2 注釈

注釈は、モジュール開発において最も重要な部分の1つです。ほとんどのアーティ ファクトは注釈に基づいて生成されます。注釈によって開発作業が簡単かつ容易 になります。

注釈は、持続化、レポート生成、ウィザード生成、および各種タスクに使用されます。

3.2.1 持続化の注釈

永続化に使用される注釈については、「持続化オブジェクトとしてのクラスのマー キング」の項を参照してください。

3.2.2 タスクの注釈

ワークフローにタスクが含まれている場合、特定の入力を求めるプロンプトがユー ザに表示されます。ユーザが入力を求められるのは、タスクを表すクラスのフィー ルドに注釈を使用してマーキングが付けられている場合です。FormField の注釈に よって、ユーザに表示する UI 入力フィールドのタイプ(テキスト フィールド、ドロップ ダウンリスト、チェックボックス)が決まります。詳細については、「タスク」の項を参 照してください。

### 3.3 **値のリスト(LOV)**

リストは、タスクに対する正しい入力値を簡単に取得できるようにユーザに対して 表示される、ドロップダウン式の値のリスト(LOV)を表します。既存のリストを再利 用することも、タスク UI に表示する独自のリストを作成することもできます。 Cisco UCS Director には、多くの事前作成済みのリストプロバイダーが定義されてお り、各モジュールでこれらを簡単に使用して、ユーザの入力を促すことができます。 リストプロバイダーの1つの使用方法を示した例については、「独自のリストプロ バイダーの定義」および「タスク」の項を参照してください。

### 3.3.1 独自のリストプロバイダーの定義

独自のリスト プロバイダーを定義して、そのプロバイダーをシステムに登録するよ うにプラットフォーム ランタイムに要求します。 リスト プロバイダー クラスは LOVProviderIf インターフェイスを実装し、getLOVs()メ ソッドの実装を提供します。

サンプル:FormLOVPair オブジェクトの配列を返します。

```
class MyListProvider implements LOVProviderIf
{
      /**
       * Returns array of FormLOVPair objects. This array is
what is shown
       * in a dropdown list.
       * A FormLOVPair object has a name and a label. While the
label is shown
       * to the user, the name will be used for uniqueness
       */
      @Override
      public FormLOVPair[] getLOVs(WizardSession session) {
             // Simple case showing hard-coded list values
             FormLOVPair http = new FormLOVPair("http", "HTTP");
             // http is the name, HTTP is the value
             FormLOVPair https = new FormLOVPair("https",
"HTTPs");
             FormLOVPair[] pairs = new FormLOVPair[2];
             pairs[0] = http:
             pairs[1] = https;
             return pairs;
      }
}
```

# 3.4 テーブル(表形式のレポート)

ユーザが選択して使用できる、既存の表形式レポートを使用します。表形式のレ ポートに関する詳細については、「表形式のレポート」の項を参照してください。

3.5 **タスク** 

タスクはワークフロー定義で使用されます。タスクに関する詳細については、「タスク」の項を参照してください。

4 持続化オブジェクトとしてのクラスのマーキング

データベースで持続的に存在する必要がある POJO クラスは、JDO の適切な注釈 を使用して定義し、マーキングする必要があります。JDO クラスの作成後、以下を 行う必要があります。

- 永続化のための JDO 機能拡張を実装します。
- jdo.files に config クラスを追加します。

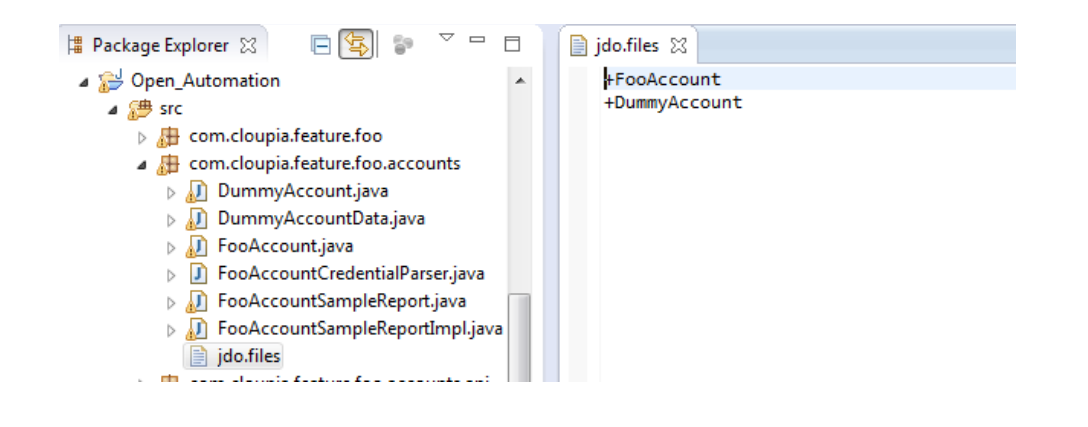

サンプル:持続化オブジェクトをマーキングします

```
@PersistenceCapable (detachable = "true", table ="sampleAccount")
public class SampleAccount
{
    @Persistent
    private String AccountName;
    @Persistent
    private String userName;
    @Persistent
    private String password;
}
```

# 4.1 永続可能オブジェクトの保存/取得

データベースへのオブジェクトの持続化を必要とするモジュールは、主にオブジェ クト ストア APIを使用してすべての CRUD 操作を実行するものとします。プラット フォーム ランタイムは、DataNucleus が提供する Java Data Object (JDO) ライブラリ を利用して、すべての SQL 操作およびオブジェクト クエリ表現を抽象化します。

4.1.1 データを保存するコード

```
SampleAccount obj = new SampleAccount();
obj.setAccountName("openauto-account");
obj.setUserName("Admin");
obj.setPassword("password");
ObjStore store = ObjStoreHelper.getStore(SampleAccount.class);
store.insert(obj);
```

#### 4.1.2 データを取得するコード

```
//retrieving all objects
ObjStore store = ObjStoreHelper.getStore(SampleAccount.class);
List list = store.queryAll();
//retrieving objects with query
```

```
ObjStore store = ObjStoreHelper.getStore(SampleAccount.class);
String query = "dcName == 'Default Datacenter'";
List filerList = store.query(query);
```

# 5 作業(Task)

ワークフロー タスクは、Cisco UCS Director が保持するタスクライブラリへの貢献に 必要なアーティファクトを提供します。タスクはワークフロー定義で使用されます。

### 5.1 タスクのコンテンツ

最低でも、タスクは次のクラスでなければなりません。

- TaskConfigIf インターフェイスを実装するクラス。
- AbstractTask クラスのメソッドを拡張および実装するクラス。

#### 5.1.1 TaskConfigIf

TaskConfigIf インターフェイスを実装するクラスには、ユーザにプロンプトを表示するために注釈が付けられたすべての入力フィールド定義が含まれています。

サンプル:タスクを実装します。

#### 5.1.2 AbstractTask

タスクの実装によって、AbstractTask の抽象クラスが拡張され、すべての抽象化メ ソッドの実装が提供されます。この抽象クラスは、タスクに関連するすべてのビジ ネス ロジックを処理するメイン クラスです。ビジネス ロジックの実装が記述される このクラスで最も重要なメソッドは、executeCustomAction() です。その他のメソッド は、プラットフォーム ランタイムでタスクをオーケストレーション デザイナ ツリーに 表示したり、ワークフロー内でタスクのドラッグ アンドドロップを可能にしたりするた めの十分なコンテキストを提供します。

```
サンプル:タスクを抽象化します。
```

public class HelloWorldTask extends AbstractTask
{
@Override

# Cisco UCS Director Open Automation の手順書

```
public void executeCustomAction(CustomActionTriggerContext
        context, CustomActionLogger actionLogger) throws Exception
        {
               long configEntryId =
        context.getConfigEntry().getConfigEntryId();
        //retrieving the corresponding config object for this handler
               HelloWorldConfig config = (HelloWorldConfig)
        context.loadConfigObject();
                             }
               @Override
               public TaskConfigIf getTaskConfigImplementation() {
                     return new HelloWorldConfig();
               }
               @Override
               public String getTaskName() {
                     return HelloWorldConfig.displayLabel;
               }
               @Override
               public TaskOutputDefinition[] getTaskOutputDefinitions() {
                     return null;
               }
        }
タスクをモジュールクラスに次のように登録します。
        public class FooModule extends AbstractCloupiaModule {
        @Override
               public AbstractTask[] getTasks() {
                     AbstractTask task1 = new HelloWorldTask();
                     AbstractTask[] tasks = new AbstractTask[1];
                     tasks[0] = task1;
                     return tasks;
               }
         . . .
```

# 6 レポート

}

Cisco UCS Director では、オープンオートメーションレポートがデータを表示したり データを取得するためにアップロードされたモジュールの UI で使用されます。 レポートを作成する2つの方法は次のとおりです。

- Plan Old Java Object(POJO)と注釈のアプローチ。詳細については、「POJO と注釈のアプローチ」の項を参照してください。
- TabularReportGeneratorIf インターフェイスの実装。詳細については、「表形 式のレポート」の項を参照してください。

### 6.1 レポートの登録

レポートを作成後、システムにレポートを登録する必要があります。

サンプル:レポートを登録します。

### 6.2 POJO と注釈のアプローチ

次のクラスを使用して、POJOベースのレポートを作成できます。

- CloupiaEasyReportWithActions
- CloupiaEasyDrillableReport

レポートを作成するには、持続化のために開発された Java Data Object (JDO) POJO を使用して、注釈をいくつか追加します。レポートは、UI に表示できます。

レポートを作成するには、次の手順を実行します。

手順 1: データソース POJO に

com.cloupia.service.clM.inframgr.reports.simplified.Reportablelf イン ターフェイスを実装します。レポートに表示したくない POJO の任意のイン スタンスを除去するには、Reportablelf インターフェイスで getInstanceQuery メソッドを使用して、フレームワークで使用される述語 を返します。

手順 2: レポートに表示する必要がある POJO のフィールドごとに、@ReportField 注釈を使用して、レポートに含めるフィールドとしてマーキングします。

サンプル:注釈付きPOJO

```
public class SampleReport implements ReportableIf{
@ReportField(label="Name")
@Persistent
private String name;
public void setName(String name){
this.name=name;
}
```

```
public String getName(){
    return this.name;
}
@Override
    public String getInstanceQuery() {
        return "name == '" + name+ "'";
}
}
```

この POJO はデータソースと呼ばれることもあります。

- 手順 3: com.cloupia.service.clM.inframgr.reports.simplified.CloupiaEasyReport WithAction または com.cloupia.service.clM.inframgr.reports.simplified.CloupiaEasyDrillabl eReport クラスを拡張し、レポート名(このレポートを一意に識別するため のもの)、このレポートの**ラベル**(ユーザに表示されるもの)、およびデー タソース(今作成した POJO)を提供します。
  - CloupiaEasyReportWithActions:レポートするアクションを割り当てる必要が ある場合は、このクラスを使用します。
  - CloupiaEasyDrillableReport:ドリルダウンレポートを実装する必要がある場合は、このクラスを使用します。

両方のクラスは、POJOと注釈のメソッドを使用してレポートを作成するために使用されます。

サンプル:P0J0 ベースのレポート

手順 1: Reportable f の実装

ユーザが述語を返す getInstanceQuery メソッドを使用して、そのメソッドがレポート に表示したくない POJO の任意のインスタンスを除去するためにフレームワークで 使用される場合、DummySampleImpl クラスは ReportableIf インターフェイスを実装 します。

```
@PersistenceCapable(detachable = "true")
public class DummySampleImpl implements ReportableIf {
    @Persistent
    private String accountName;
    @ReportField(label="Name")
    @Persistent
    private String name;
}
```

手順 2: CloupiaEasyReportWithActions の拡張 CloupiaEasyReportWithActions クラスを拡張し、レポート名(レポートを取得するために一意なもの)、データソース(pojo クラス)、およびレポートラベル(UI に表示されるもの)を提供してレポートを取得します。 getActions() メソッドからアクション オブジェクトを返すことによってアクションをこの レポートに割り当てることができます。

public class DummySampleReport extends CloupiaEasyReportWithActions { //Unique report name that use to fetch report, report label use to show in UI and dbSource use to store data in CloupiaReport object. private static final String name = "foo.dummy.interface.report"; private static final String label = "Dummy Interfaces"; private static final Class dbSource = DummySampleImpl.class; public DummySampleReport() { super(name, label, dbSource); } @Override public CloupiaReportAction[] getActions() { // return the action objects, if you don't have any action then simply return null. } }

UI でレポートを表示するには、システムに DummySampleReport レポートを登録します。詳細については、「レポートの登録」の項を参照してください。

# 6.3 **表形式のレポート**

TabularReportGeneratorIf インターフェイスを使用して表形式のレポートを作成します。

アプローチは、UIに表示するすべてのデータを含む TabularReportInternalModelのインスタンスを作成することです。

表形式のレポートを作成するには、次の手順を実行します。

- 手順1: TabularReportInternalModelを作成し、ヘッダーにデータを移入し、各列のテキスト値を追加して行に記入します。
- 手順 2: com.cloupia.service.clM.inframgr.reports.simplified.CloupiaReportWith Actions または com.cloupia.service.clM.inframgr.reports.simplified.DrillableReportWit hActions クラスを拡張します。
  - CloupiaReportWithActions:アクションの有無にかかわらず、ドリル ダウンなしでオープンオートメーションレポートを作成するには、このクラスを拡張します。

- DrillableReportWithActions:アクションの有無にかかわらず、ドリル ダウンでオープンオートメーションレポートを作成するには、このク ラスを拡張します。
- 手順 3: データソースの実装を指定し、*isEasyReport()* メソッドが false を返すこと を確認します。

#### サンプル:表形式のレポート

DummyReportImpl クラスは TabularReportGeneratorIf インターフェイスを実装しています。レポートに表示するデータについてより細かなコントロールが必要な場合は、このアプローチを使用して、TabularReportGeneratorIf インターフェイスを実装してレポートを作成します。

```
public class DummyReportImpl implements TabularReportGeneratorIf
private static Logger logger =
Logger.getLogger(DummyReportImpl.class);
             @Override
public TabularReport getTabularReportReport(ReportRegistryEntry
reportEntry, ReportContext context) throws Exception {
      TabularReport report = new TabularReport();
// current system time is taking as report generated time,
setting unique report name and the context of report
      report.setGeneratedTime(System.currentTimeMillis());
       report.setReportName(reportEntry.getReportLabel());
       report.setContext(context);
//TabularReportInternalModel contains all the data you want to
show in report
      TabularReportInternalModel model = new
TabularReportInternalModel();
       model.addTextColumn("Name", "Name");
      model.addTextColumn("VLAN ID", "VLAN ID");
model.addTextColumn("Group", "Assigned To Group");
      model.completedHeader();
      model.updateReport(report);
      return report;
       }
}
public class DummySampleReport extends CloupiaReportWithActions {
       private static final String NAME = "foo.dummy.report";
       private static final String LABEL = "Dummy Sample";
       //Returns the implementation class
      @Override
       public Class getImplementationClass() {
```

return DummyReportImpl.class; //Returns the report label use to display as report name in UI @Override public String getReportLabel() { return LABEL: } //Returns unique report name to get report @Override public String getReportName() { return NAME; } //For leaf report it should returns as false @Override public boolean isEasyReport() { return false; } //For drilldown report it should return true @Override public boolean isLeafReport() { return true; } }

UI でレポートを表示するには、システムにレポートを登録します。詳細については、「レポートの登録」の項を参照してください。

# 6.4 **ドリル可能なレポート**

他のレポート内にネストされているレポートやドリルダウンでのみ到達可能なレ ポートは、ドリル可能なレポートと呼ばれます。ドリル可能なレポートは、表形式の レポートのみに適用できます。

ドリル可能なレポートを作成するための重要なポイントは次のとおりです。

- レポートデータソースは、POJOと注釈のアプローチによって実装される必要があります。レポートはcom.cloupia.service.clM.inframgr.reports.simplified.CloupiaEasyDrillableReport クラスを拡張する必要があります。
- レポートデータソースは、TabularReportGeneratorIf インターフェイスを使用して実装する必要があります。レポートはcom.cloupia.service.clM.inframgr.reports.simplified.DrillableReportWithActions クラスを拡張する必要があります。

どちらのクラスの場合も、ユーザがベースレポートをドリルダウンすると表示されるレポートのインスタンスを指定する必要があります。getDrillDownReports()メソッドが呼び出されるたびに、同じインスタンスが返される必要があります。この場合の最善の方法は、レポートのアレイを初期化することです。詳細については、「レポートの登録」の項を参照してください。

サンプル:ドリル可能なレポート

6.5 **アクション付きのレポート** 

レポートを作成する際、それらのレポートで動作するアクションも含めることができます。

次の項目はレポートアクションの開発に必要です。

- フォームオブジェクト:フォームオブジェクトは JDO とフォームフィールド注 釈付きの POJO です。フォームオブジェクトは、レポート用に開発した設定 オブジェクトと類似している必要があります。
- フォーム ハンドラ:レポート アクション用のロジックをハンドラに配置する必要があります。

com.cloupia.service.clM.inframgr.reports.simplified.CloupiaPageAction クラスを 拡張し、次のメソッドをクラス内でオーバーライドします。

- o definePage:フォームのレイアウトを定義します。
- loadDataToPage:フォームでデータのロードを処理します。
- validatePageData:ユーザが送信ボタンをクリックしたときに実行する あらゆるロジックを処理します。

サンプル:アクション付きのレポート

```
Public class DummyForm{
    @FormField(label = "Name", help = "Name")
    private String name;
    @FormField(label = "Id", type =
FormFieldDefinition.FIELD_TYPE_NUMBER)
    private boolean id;
    }
```

すべてのフォームにおいて、CloupiaPageAction を拡張することによって Action ク ラスが実装される必要があります。

public class DummyAction extends CloupiaPageAction{
 private static Logger logger =
Logger.getLogger(DummyAction.class);

# Cisco UCS Director Open Automation の手順書

```
private static final String formId =
"foo.simple.dummy.form";
      private static final String ACTION ID =
"foo.simple.dummy.action";
             private static final String label = "Dummy Action";
// it returns the action id when you will click the action button
            @Override
      public String getActionId() {
             return ACTION ID;
      }
// the form id will return when you will submit the form.
      public String getFormId()
      {
             return formId;
      }
//Returns report label to display in UI as report name
      @Override
      public String getLabel() {
             return label;
      }
//it returns the action type like how the form should appear from
UI.
      @Override
      public int getActionType() {
             return ConfigTableAction.ACTION TYPE POPUP FORM;
      }
//if this returns false then no need to select report to appear
action button if it returns as true then
//We need to select the report to appear the action button in UI
in the registred context.
      @Override
      public boolean isSelectionRequired() {
             return false;
      }
//if this method returns as false then no need to do double click
to get report if it returns true then
//we have to do double click for getting report.
      @Override
      public boolean isDoubleClickAction() {
             return false;
      }
// If this returns true then after clicking on action button it
will navigate to next level of the report.
      @Override
      public boolean isDrilldownAction() {
             return false;
      }
//define the form object like how the form should appear into UI.
      @Override
      public void definePage(Page page, ReportContext context) {
             page.bind(formId, DummyForm.class);
```

```
//Loading data that you might want to show in the form when it is
first displayed to the user.
      @Override
public void loadDataToPage(Page page, ReportContext context,
WizardSession session) throws
                                Exception {
             String query = context.getId();
                  SimpleDummyForm form = new DummyForm();
             form.setName("dummy name - hardcoded for demo
purposes");
             session.getSessionAttributes().put(formId, form);
             page.marshallFromSession(formId);
             String dir =
FileManagementUtil.getDir(page.getSession());
             page.setSourceReport(formId + ".uploadFileName",
dir);
      }
// validating the data when the user presses the submit button .
@Override
public int validatePageData(Page page, ReportContext context,
WizardSession session) throws Exception {
//for page data validation put your code .
      }
      }
//Returns the label of action
      @Override
      public String getTitle() {
             return label;
      }
```

レポート クラスへのアクションの登録については、「表形式のレポート」の項を参照 してください。

#### 6.6 **改ページレポート**

改ページ表形式のレポートを実装するには、次の3つのクラスを実装します。

- 1. CloupiaReportWithActionsを拡張するレポートクラス
- 2. テーブルに表示するデータを提供するソース ソース クラス
- 3. 改ページ レポート ハンドラ クラス

}

改ページレポートを実現するには、次の手順を実行します。

手順1:レポートファイルに CloupiaReportWithActions.java を拡張し、 getPaginationModelClass および getPaginationProvider メソッドをオー バーライドします。

//Tabular Report Source class which provides data for the table
@Override
public Class getPaginationModelClass() {

```
return DummyAccount.class;
       }
       //New java file to be implemented for handling the pagination
       support.
       @Override
       public Class getPaginationProvider() {
       return FooAccountReportHandler.class;
       }
       Override the return type of the isPaginated method as true.
       @Override
       public boolean isPaginated() {
       return true;
       }
手順 2: getReportHint メソッドの戻りタイプを ReportDefinition
       REPORT HINT PAGINATED TABLE としてオーバーライドし、改ページレ
       ポートを取得します。
       @Override
       public int getReportHint(){
       return ReportDefinition.REPORT HINT PAGINATED TABLE;
       }
手順 3: FooAccountReportHandler ハンドラに PaginatedReportHandler.java を拡
       張し、appendContextSubQueryメソッドをオーバーライドします。
        ○ Reportcontext を使用して、コンテキスト ID を取得します。
        ○ ReportRegistryEntryを使用して、レポートの管理列を取得します。
        ○ QueryBuilder を使用して、クエリを形成します。
       @Override
       public Query appendContextSubQuery(ReportRegistryEntry
       entry,TabularReportMetadata md, ReportContext rc, Query query)
       {
             logger.info("entry.isPaginated():::::"+entry.isPaginated())
       ;
             String contextID = rc.getId();
             if (contextID != null && !contextID.isEmpty()) {
                   String str[] = contextID.split(";");
                   String accountName = str[0];
                   logger.info("paginated context ID = " + contextID);
                   int mgmtColIndex = entry.getManagementColumnIndex();
                   logger.info("mgmtColIndex :: " + mgmtColIndex);
                   ColumnDefinition[] colDefs = md.getColumns();
                   ColumnDefinition mgmtCol = colDefs[mgmtColIndex];
                   String colId = mgmtCol.getColumnId();
                   logger.info("colId :: " + colId);
```

# Cisco UCS Director Open Automation の手順書

```
//sub query builder builds the context id sub query (e.g. id =
'xvz')
             OueryBuilder sab = new OueryBuilder();
//sqb.putParam()
             sqb.putParam(colId).eq(accountName);
//qb ands sub query with actual query (e.g. (id = 'xyz') AND
((vmID = 36) AND //(vdc = 'someVDC')))
             if (query == null) {
//if query is null and the id field has actual value, we only
want to return //columnName = value of id
      Query q = sqb.get();
             return q;
                    } else {
                    QueryBuilder qb = new QueryBuilder();
                    qb.and(query, sqb.get());
                    return qb.get();
                    }
             } else {
                    return query;
             }
             }
```

6.7 レポートの場所の指定

UI でレポートが表示される正確な場所を指定するには、次の情報を提供する必要があります。

- UIメニューのロケーション ID
- 場所のレポート コンテキストに対応するコンテキスト マップ ルール

これらの情報を収集するには、Cisco UCS Director が提供するメタデータを使用しま す。メタデータには、レポートを表示したい場所に最も近いレポートのデータが含ま れており、このデータを使用して必要なレポート仕様を作成できます。

レポートの場所を指定するには、次の手順を実行します。

手順1: セッション用の開発者メニューを有効にします。

- 1) Cisco UCS Director で右上にあるログイン名をクリックします。
- ユーザ情報(User Information)] ダイアログボックスで、[詳細設定 (Advanced)] タブをクリックします。
- 3) [[開発者]メニューの有効化(このセッション)(Enable Developer Menu (for this session))] チェック ボックスをオンにして、[ユーザ情報(User Information)] ダイアログボックスを閉じます。

セッション中に開いたレポートビューで [レポートメタデータ(Report Metadata)] オプションが使用可能になります。

- 手順 2: レポートを表示したい場所にある表形式レポートに移動して、[レポートメ タデータ(Report Metadata)] をクリックし、[情報(Information)] ウィンド ウを表示します。このウィンドウの上部にある [レポートコンテキスト (Report Context)] セクションを確認します。
  - uiMenuTag に割り当てられた整数値を探します。
     uiMenuTag はレポートの getMenuID が返すべき内容を示します。
  - type に割り当てられた値を探します。
     タイプには、コンテキストマップ ルールを構築する必要がある UIメニューのロケーション ID が提示されており、レポートの getMapRules が返すべき内容が示されています。
- 手順 3: レポートのメタデータからコンテキスト マップを作成するのに必要なコン テキスト マップ ルールを取得します。最初の列にレポートコンテキスト のタイプが示され、2 つ目の列にレポートコンテキストの名前が示されま す。type がわかっていれば、名前を見つけることができます。たとえば、 0 は「global」に対応します。両方の情報(コンテキスト名とコンテキストタ イプ)がわかっていれば、コンテキストマップ ルールを作成できます。
- 手順4:次のサンプルコードと同様の詳細情報を使用してコンテキストマップ ルールをインスタンス化します。

```
ContextMapRule rule = new ContextMapRule();
rule.setContextName("global");
rule.setContextType(0);
```

ContextMapRule[] rules = new ContextMapRule[1]; rules[0] = rule;

# 6.8 **表形式以外のレポート**

表形式以外のレポートを実装するには、次の2つのクラスを実装します。

- 1) CloupiaNonTabularReportを拡張するレポート クラス
- 2) レポート ソース クラス

### 6.8.1 棒グラフレポート

棒グラフを作成するには、次の手順を実行する必要があります。

- 1) CloupiaNonTabularReport クラスを拡張します。
  - a) getReportType を使用して、REPORT\_TYPE\_SNAPSHOT を返します。
  - b) getReportHint を使用して、REPORT\_HINT\_BARCHART を返します。

- 2) SnapshotReportGeneratorIfを実装します。
  - a) 棒グラフレポートの場合は、データはソース クラスによって提供すること ができます。getSnapshotReport メソッドをオーバーライドし、データソー スを提供します。詳細については、次のサンプルを参照してください。

次の図は、UIの棒グラフレポートをグラフで示しています。

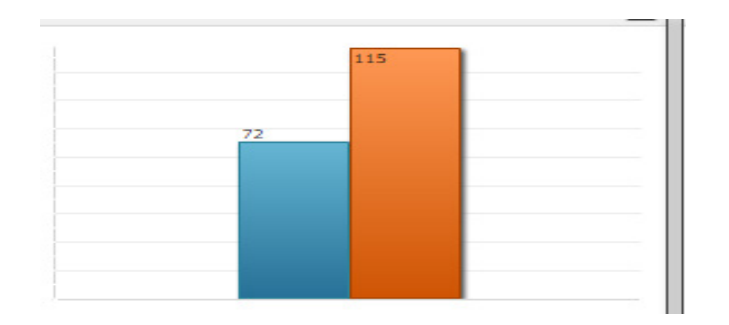

サンプル:棒グラフ

public class SampleBarChartReportImpl implements
SnapshotReportGeneratorIf {

```
//In this example , defines the number of bars should be in
chart as bar1 nd bar2 like shown in above snapshot
      private final int NUM BARS = 2;
      private final String BAR_1 = "bar1";
      private final String BAR_2 = "bar2";
      @Override
public SnapshotReport getSnapshotReport(ReportRegistryEntry
reportEntry, ReportContext
                                        context) throws Exception
{
SnapshotReport report = new SnapshotReport();
             report.setContext(context);
             report.setReportName(reportEntry.getReportLabel());
             report.setNumericalData(true);
             report.setValueAxisName("Value Axis Name");
             report.setPrecision(0);
             // setting the report name value pair for the bar
chart
             ReportNameValuePair[] rnv1 = new
ReportNameValuePair[NUM BARS];
             rnv1[0] = new ReportNameValuePair(BAR_1, 5);
             rnv1[1] = new ReportNameValuePair(BAR 2, 10);
             // setting category of report
        SnapshotReportCategory cat1 = new
SnapshotReportCategory();
        cat1.setCategoryName("cat1");
        cat1.setNameValuePairs(rnv1);
```

```
report.setCategories(new SnapshotReportCategory[]
        { cat1 });
                     return report;
               }
        }
レポート クラスは CloupiaNonTabularReport を拡張し、getReportType() および
getReportType() メソッドをオーバーライドしてレポートを棒グラフとして作成します。
        public class SampleBarChartReport extends CloupiaNonTabularReport
        private static final String NAME = "foo.dummy.bar.chart.report";
               private static final String LABEL = "Dummy Bar Chart";
        // returns the implementation class
               @Override
               public Class getImplementationClass() {
                     return SampleBarChartReportImpl.class;
               }
        //The below two methiods are very important to shown as Bar cahrt
        in the GUI.
        //This method returns the report type for bar chart shown below.
               @Override
               public int getReportType() {
                     return ReportDefinition.REPORT TYPE SNAPSHOT;
               }
        //This method returns the report hint for bar chart shown below
               @Override
               public int getReportHint()
               {
                     return ReportDefinition.REPORT HINT BARCHART;
               }
         //bar charts will be display in summary if it returns true
               @Override
               public boolean showInSummary()
               {
                     return true;
               }
        }
```

UI でレポートを表示するには、システムにレポートを登録します。詳細については、「レポートの登録」の項を参照してください。

6.8.2 折れ線グラフレポート

折れ線グラフは、次の図に示すように、レポートのグラフ表現です。

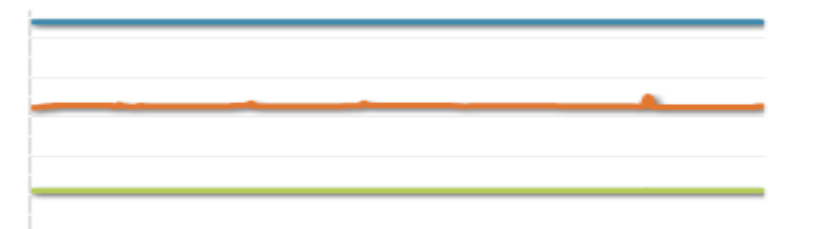

折れ線グラフレポートを実装するには、次の手順を実行する必要があります。

- 1) CloupiaNonTabularReport クラスを拡張します。
  - a) getReportTypeを使用して、REPORT\_TYPE\_HISTORICALを返します。
- 2) HistoricalReportGeneratorIfを実装します。
  - a) 折れ線グラフレポートの場合は、データはソースクラスによって提供する ことができます。generateReportメソッドをオーバーライドし、データソー スを提供します。詳細については、次のサンプルを参照してください。

サンプル:折れ線グラフレポート

```
public class SampleLineChartReportImpl implements
HistoricalReportGeneratorIf {
      @Override
public HistoricalReport generateReport(ReportRegistryEntry
reportEntry, ReportContext
                                 repContext,String durationName,
long fromTime, long toTime)
                   throws Exception {
             HistoricalReport report = new HistoricalReport();
        report.setContext(repContext);
        report.setFromTime(fromTime);
        report.setToTime(toTime);
        report.setDurationName(durationName);
        report.setReportName(reportEntry.getReportLabel());
        int numLines = 1;
        HistoricalDataSeries[] hdsList = new
HistoricalDataSeries[numLines];
        HistoricalDataSeries line1 = new HistoricalDataSeries();
        line1.setParamLabel("param1");
        line1.setPrecision(0);
        // createDataset1() this method use to create dataset.
        DataSample[] dataset1 = createDataset1(fromTime, toTime);
        line1.setValues(dataset1);
        hdsList[0] = line1;
        report.setSeries(hdsList);
        return report;
      }
```

```
//implementation for method createDataset1()
private DataSample[] createDataset1(long start, long end) {
      long interval = (end - start) / 5;
      long timestamp = start;
      double vValue = 1.0;
      DataSample[] dataset = new DataSample[5];
      for (int i=0; i<dataset.length; i++) {</pre>
             DataSample data = new DataSample();
             data.setTimestamp(timestamp);
             data.setAvg(yValue);
             timestamp += interval;
             yValue += 5.0;
             dataset[i] = data;
      }
      return dataset;
}
}
```

折れ線グラフレポートは CloupiaNonTabularReport クラスを拡張し、 getReportType() メソッドをオーバーライドします。

```
public class SampleLineChartReport extends
CloupiaNonTabularReport {
// report name and report label is defined.
      private static final String NAME =
"foo.dummy.line.chart.report";
      private static final String LABEL = "Dummy Line Chart";
       //Returns implementation class
      @Override
      public Class getImplementationClass() {
             return SampleLineChartReportImpl.class;
      }
      //This method returns report type as shown below
      @Override
      public int getReportType() {
             return ReportDefinition.REPORT_TYPE_HISTORICAL;
      }
}
```

UI でレポートを表示するには、システムにレポートを登録します。詳細については、「レポートの登録」の項を参照してください。

### 6.8.3 円グラフレポート

円グラフは、次の図に示すように、レポートのグラフ表現です。

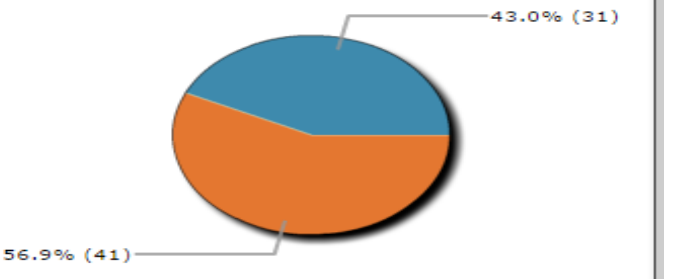

円グラフレポートの作成は、棒グラフレポートの作成と同様であり、同じ基本手順に 従う必要があります。詳細については、「棒グラフレポート」の項を参照してください。

円グラフを作成する上での重要な違いは次のとおりです。

- 1) CloupiaNonTabularReport クラスを拡張します。
  - a) getReportType を使用して、REPORT\_HINT\_PIECHART を返します。

サンプル: 円グラフレポート

```
public class SamplePieChartReportImpl implements
SnapshotReportGeneratorIf {
      @Override
      public SnapshotReport getSnapshotReport(ReportRegistryEntry
reportEntry,
        ReportContext context) throws Exception {
        SnapshotReport report = new SnapshotReport();
        report.setContext(context);
        report.setReportName(reportEntry.getReportLabel());
        report.setNumericalData(true);
        report.setDisplayAsPie(true);
        report.setPrecision(0);
        //creation of report name value pair goes
        ReportNameValuePair[] rnv = new ReportNameValuePair[5];
        for (int i = 0; i < rnv.length; i++)</pre>
        ł
            rnv[i] = new ReportNameValuePair("category" + i,
(i+1) * 5);
        }
        //setting of report category goes
        SnapshotReportCategory cat = new
SnapshotReportCategory();
        cat.setCategoryName("");
        cat.setNameValuePairs(rnv);
        report.setCategories(new SnapshotReportCategory[]
{ cat });
        return report;
      }
}
```

CloupiaNonTabularReport クラスを拡張し、getReportType() および getReportHint() メソッドをオーバーライドします。

```
public class SamplePieChartReport extends CloupiaNonTabularReport
//Returns implementation class
@Override
      public Class getImplementationClass() {
             return SamplePieChartReportImpl.class;
      }
      //Returns report type for pie chart as shown below
      @Override
      public int getReportType() {
             return ReportDefinition.REPORT TYPE SNAPSHOT;
      }
      //Returns report hint for pie chart as shown below
      @Override
      public int getReportHint()
      {
             return ReportDefinition.REPORT HINT PIECHART;
      }
}
```

UI でレポートを表示するには、システムにレポートを登録します。詳細については、「レポートの登録」の項を参照してください。

#### 6.8.4 ヒートマップレポート

Open Automation を使用すれば、ヒート マップなどの表形式以外のレポートを作成することができます。ヒート マップは、値をサイズや色で表したセルまたは領域を使用してデータを表現します。単純なヒート マップは情報の瞬間的概要表示を可能にします。

ここで示す手順は、3 つのセクションからなるヒート マップ レポートの作成方法を示 します。3 つのセクションのそれぞれが 4 つの等しい子セクションに分割されます。 ここでは、i が最大 25 のサイズを設定します。開発者は、ここに示すアプローチを 拡張することにより、セクションをさらに分割することができます。

ヒート マップレポートの作成は、単純な表形式レポートの作成と同様であり、同じ 基本手順に従う必要があります。詳細については、「表形式のレポート」の項を参 照してください。

ヒートマップレポートを作成する上での重要な違いは次のとおりです。

- 1) CloupiaNonTabularReport を拡張します。
  - a) getReportTypeを使用して、REPORT\_TYPE\_HEATMAPを返します。

```
サンプル:ヒート マップレポート
```

```
public class DummyHeatmapReport extends CloupiaNonTabularReport
private static final String NAME = "foo.dummy.heatmap.report";
private static final String LABEL = "Dummy Heatmap";
@Override
                    public int getReportType() {
                           return
ReportDefinition.REPORT TYPE HEATMAP;
       }
}
public class DummyHeatmapReportImpl implements
HeatMapReportGeneratorIf{
@Override
      public HeatMapReport getHeatMapReportReport(ReportRegistryEntry
      reportEntry, ReportContext context) throws Exception {
             for (int i=0; i<3; i++) {</pre>
  String parentName = "parent" + i;
  HeatMapCell root = new HeatMapCell();
  root.set.Label(parentName);
  root.setUnUsedChildSize(0.0);
  //create child cells within parent cell
  HeatMapCell[] childCells = new HeatMapCell[4];
  for (int j=0; j<4; j++) {</pre>
    HeatMapCell child = new HeatMapCell();
    child.setLabel(parentName + "child" + j);
    child.stValue((j+1)*25); //sets color, the color used
//for each section is relative, there is a scale in the //UI
    child.setSize(25); //sets weight
    childCells[j] = child;
  }
  root.setChildCells(childCells);
  cells.add(root);
}
}
}
```

#### 6.8.5 サマリーレポート

Open Automation を使用すれば、サマリーレポートを作成することができます。サマリーレポートは、表形式以外のレポートと考えられます。これはサマリーレポートという1つの機能ですが、このレポートをサマリーパネルに表示するかどうかを 指定できます。

サマリーレポートの作成は、単純な表形式レポートの作成と同様であり、同じ基本 手順に従う必要があります。詳細については、「表形式のレポート」の項を参照し てください。 サマリーレポートを作成する上での重要な違いは次のとおりです。

- 1) CloupiaNonTabularReport を拡張します。
  - a) getReportType()をオーバーライドして、REPORT\_TYPE\_SUMMARYを返し ます。
  - b) getReportHint()をオーバーライドして、 REPORT\_HINT\_VERTICAL\_TABLE\_WITH\_GRAPHS を返します。
  - c) isManagementReport が True を返すように設定します。

```
サンプル:サマリーレポート
```

```
public class DummySummaryReport extends CloupiaNonTabularReport
      private static final string NAME =
"foo.dummy.summary.report";
      private static final string LABEL = "Dummy Summary";
      //Override getReportType() and getReportHint(), using this
code snippet:
@Override
public int getReportType()
{
    return ReportDefinition.REPORT._TYPE_SUMMARY;
}
/**
* @return report hint
*/
@Override
public int getReportHint()
{
    return
ReportDefiniton.REPORT_HINT_VERTICAL_TABLE_WITH_GRAPHS;
}
@Override
      public boolean isManagementReport()
      {
             return true;
}
}
public class DummySummaryReportImpl implements
TabularReportGeneratorIf{
@Override
public TabularReport getTabularReportReport(ReportRegistryEntry
reportEntry, ReportContext context) throws Exception {
TabularReport report = new TabularReport();
```

```
report.setContext(context);
 report.setGeneratedTime(System.currentTimeMillis());
 report.setReportName(reportEntry.getReportLabel());
//showing how to add two tables to your summary panel
//the tables in summary panel are always two column tables
SummaryReportInternalModel model = new
SummaryReportInternalModel();
//this will be my first table
//two rows, column one and column two values shown, note the
last value
//this is how you group what data is grouped together
        model.addText("table one key one", "table one property
one", DUMMY_TABLE_ONE);
        model.addText("table one key two", "table one property
two", DUMMY TABLE ONE);
        model.addText("table two key one", "table two property
one", DUMMY TABLE TWO);
        model.addText("table two key two", "table two property
two", DUMMY TABLE TWO);
        //you'll notice the charts that show in summary panels
aren't mentioned here
        //that's because you'll need to specify in the chart
report whether or not the
        //chart should be displayed in the summary panel or not,
look in the BarChartReport
        //example for more detail
        //finally perform last clean up steps
        model.setGroupOrder(GROUP ORDER);
        model.updateReport(report);
        return report;
}
}
```

# 7 新メニューの開発

新しいメニュー項目を作成するには、次のような一連の関連作業が必要です。

- メニューを定義します。
- 新しいメニューを登録します。
- 新しいレポートコンテキストを登録します。
- 必要に応じて、左側のナビゲーションツリープロバイダーを作成します。
- レポートを作成して、新しいメニューの場所が適切なコンテキストマップ ルールを使用して指定されていることを確認してください。

#### 7.1 メニュー項目の定義

Open Automation を使用して新しいメニューを追加する唯一の方法は、menu.xml という名前のファイルを指定することです。この項で提示するコード例では、メ ニュー項目を定義するタスクに関するガイダンスを提供しています。 次のサンプルコードは、Open Automation SDK サンプルに含まれています。XML サンプルはメニュー項目を導入するための次の2つのオプションを表示します。

- 新しいメニュー項目を既存のフォルダ(Virtual など)に挿入する方法
- まったく新しいメニュー項目を UI に追加する方法

すべてのメニューノードに一意の整数 ID が関連付けられます。新しいメニュー項 目を導入する場合は、表に示すように、次のメニュー ID が予約されていることに注 意してください。

| メニュー               | ID   |
|--------------------|------|
| 仮想                 | 1000 |
| 物理                 | 1001 |
| 組織                 | 1002 |
| ポリシー               | 1003 |
| 仮想/ハイパーバイザ ポリシー    | 1007 |
| 物理インフラストラクチャ ポリシー  | 1008 |
| 管理(Administration) | 1004 |

メニュー項目のコンポーネントは次のとおりです。

- label:メニューの UI に表示するラベル。
- path:メニューに移動するときに URL で使用される値。

✓ 重要:この文字列の最後にバックスラッシュを含める必要があります。たとえば、dummy\_menu\_1/ or dummy\_menu\_2/などです。

- op:このメニューにアクセスするためにユーザが持っていなければならない 権限。no\_check は誰でもアクセスできることを意味します。
- url:これは常に modules/GenericModules.swf でなければなりません。この フィールドは、メニュー項目であるがカテゴリではない場合にのみ入力する 必要があります。
- leftNavType:有効な値は none または backend\_provided です。lefNavType の詳細については、「メニュー ナビゲーションの定義」の項を参照してください。このフィールドは、メニュー項目であるがカテゴリではない場合にのみ 入力する必要があります。

 children:メニューにサブメニューがある場合、それらをここに追加する必要 があります。ベストプラクティスは、メニュー内に4つ以上のレベルを作成 しないことです。

前述したメニュー項目のコンポーネントのサンプル値をサンプルコードで示します。

オプション1:既存のフォルダの下に新しいメニュー項目を追加します。 たとえば、Virtual 呼ばれる既存のフォルダの下に新しいメニュー項目を追加する には、項目を追加するメニューカテゴリの ID を検索する必要があります。Virtual フォルダの ID は 1000 です。記入したメニュー ID を持つ親メニュー項目をメモしま す。これは、既存のカテゴリにメニュー項目を入れていることを示すために必要な ものです。新しいメニュー項目が子フィールドに配置されます。

サンプル

<menu> <!-- this shows you how to add a new menu item underneath virtual --> <menuitem> <menuid>1000</menuid> <children> <menuitem> <menuid>12000</menuid> <label>Dummy Menu 1</label> <path>dummy menu 1/</path> <op>no check</op> <url>modules/GenericModule.swf</url> <leftNavType>backend provided</leftNavType> </menuitem> </children> </menuitem>

オプション 2:まったく新しいメニュー項目を UI に追加します。 まったく新しいメニュー項目を定義する場合は、サンプルに示すように、すべての 詳細を指定します。メニュー カテゴリに関するすべての詳細を指定して、その下に すべての子メニュー項目を追加します。次の例は、メニューを 2 レベル下まで表示 していますが、理論上は、必要な深さにすることができます。 ベスト プラクティス は、3 レベル以下の深さのメニューを作成することです。

サンプル

<!-- entirely new menu --> <menu> <menuitem> <menuid>11000</menuid> <label>Sample Category</label> <path>sample/</path> <op>no\_check</op> <children>

<menuitem>

<menuid>11001</menuid> <label>Sample Menu 1</label> <path>Sample\_menu\_1/</path> <op>no\_check</op>

<url>modules/GenericModule.swf</url>

<leftNavType>backend\_provided</leftNavType> </menuitem> </children> </menuitem> <menu>

# 7.2 メニュー項目の登録

Open Automation では、メニュー登録が自動的に処理されます。開発者が行う必要があるのは、メニューの xml ファイルを *menu.xml* として指定し、モジュールの一部として xml ファイルをパッケージすることだけです。 menu.xml ファイルがモジュール jar ファイルの最上位レベルにあることを確認してください。

# 7.3 メニューナビゲーションの定義

Cisco UCS Director は、メニュー ナビゲーションを使用して UI に表示するレポートとフォームを決定します。レポートの場所に関する詳細については、「レポートの場所の指定」の項を参照してください。

leftNavType フィールドは、メニュー項目に使用するナビゲーションのタイプを指定します。

値 none の意味は次のとおりです。

- ナビゲーションが必要ない。
- メニュー項目に関連付けられたコンテキストマップルールが type = 10、 name = "global admin" である。(重要)

leftNavType が backend\_provided の場合は、左側のナビゲーション ツリーを生成 する com.cloupia.model.clM.AbstractTreeNodesProviderIf の実装を指定する必要 があります。

ナビゲーションツリーの各ノードは次の要素を提供する必要があります。

- ラベル(Label)
- UIに表示するアイコンへのパス(任意)
- コンテキストタイプ(詳細については、『Cisco UCS Director Open Automation Developer Guide』のレポートコンテキストの登録の項を参照し てください)。
- コンテキスト ID(これが表の生成時に使用されるレポートコンテキスト ID になる)

ナビゲーション ツリーはメニュー ID に関連付ける必要があるため、ツリー プロバイ ダーの登録時には必ず、対応するメニュー ID を使用してください。

| 1 | 仮想アカウント用のシステム メニュー ID |    |  |
|---|-----------------------|----|--|
|   | メニュー                  | ID |  |
| - | コンピューティング             | 0  |  |
| 7 | 格納形式                  | 1  |  |
| ; | ネットワーク                | 2  |  |
| ! | 物理アカウント用のシステム メニュー ID |    |  |
|   | メニュー                  | ID |  |
| - | コンピューティング             | 50 |  |
| 7 | 格納形式                  | 51 |  |
| ; | ネットワーク                | 52 |  |
|   |                       |    |  |

# 8 トリガー条件の開発

特定の目的に使用するトリガーを作成するには、正しく定義されたトリガー条件を 準備する必要があります。適切なトリガー条件がまだ存在しない場合は、それを実 装する必要があります。適切で必要な条件の構成要素がまだ定義されていない場 合は、ここに示す情報を使用してそれらを実装することができます。

[トリガーの作成(Create Trigger)] ウィザード([ポリシー(Policies)] > [オーケスト レーション(Orchestration)] > [トリガー(Triggers)])の[条件を指定します(Specify Conditions)] 画面で、新しいトリガー条件を設定するときに使用可能なオプションを 設定する必要があります。

トリガーは次の2つのコンポーネントから構成されます。

- com.cloupia.service.clM.inframgr.thresholdmonitor.MonitoredContextlfの 実装。
- com.cloupia.service.clM.inframgr.thresholdmonitor.MonitoredParameterIfの1つ以上の実装。

MonitoredContextIf は、モニタされオブジェクトへの参照のリストを提供するオブ ジェクトを記述します。トリガーを選択し、[トリガーの編集(Edit Trigger)]をクリック し、トリガー編集ウィザードの [条件を指定します(Specify Conditions)] 画面に移動 します。コントロールと関連オプションを使用して、オブジェクトとそのオブジェクトへ の参照を選択します。たとえば、MonitoredContextIfを使用して、ダミー デバイス オブジェクトを監視し、使用可能なすべてのダミー デバイスのリストを返すことがで きます。

MonitoredParamterIfは、次のようなトリガー条件の定義で使用されます。

 検査される特定のパラメータを提供するため。たとえば、MonitorContextIf で定義した特定のダミーデバイス(ddTwo など)のステータスを表すパラ メータなどです。

- パラメータに適用できる演算を提供するため。一般的な演算には以下が含まれます。
  - より少ない
  - 次の値と等しい
  - 。 より大きい
  - (適切な演算は、実装によって異なります)。
- 値のリストを提供するには、その各値とパラメータを論理的に比較してトリ ガーをアクティブにします。

たとえば、Dummy Device ddTwo Status is down などのトリガー条件は1つの条件 として論理的にテストすることができます。監視対象の Status パラメータがステート メント True を意味する場合に、トリガー条件が満たされます。

### 8.1 新しいトリガー条件の追加

新しいトリガー条件を追加するには、次の手順に従います。

- 1. MonitoredContextIfとすべての適用可能な MonitoredParameterIf を実装 します。
- 2. システムにトリガー条件を登録します。

サンプル

手順 1: MonitoredContextIf とすべての適用可能な MonitoredParameterIf を実装 します。

```
public class MonitorDummyDeviceStatusParam implements
MonitoredParameterIf {
```

```
@Override
      public String getParamLabel() {
             //this is the label of this parameter shown in the
ui
             return "Dummy Device Status";
      }
      @Override
      public String getParamName() {
//each parameter needs a unique string, it's a good idea to
//prefix each parameter
//with your module id, this way it basically guarantees
//uniqueness
             return "foo.dummy.device.status";
      }
      @Override
      public FormLOVPair[] getSupportedOps() {
//this should return all the supported operations that can be
//applied to this parameter
             FormLOVPair isOp = new FormLOVPair("is", "is");
```

FormLOVPair[] ops = { isOp };

```
return ops;
      }
      @Override
      public int getValueConstraintType() {
             return 0;
      }
      @Override
      public FormLOVPair[] getValueLOVs() {
//this should return all the values you want to compare against
//e.g. threshold values
             FormLOVPair valueUP = new FormLOVPair("Up", "up");
             FormLOVPair valueDOWN = new FormLOVPair("Down",
"down");
             FormLOVPair valueUNKNOWN = new
FormLOVPair("Unknown", "unknown");
             FormLOVPair[] statuses = { valueDOWN, valueUNKNOWN,
valueUP };
             return statuses;
      }
      @Override
      public int getApplicableContextType() {
//this parameter is binded to MonitorDummyDeviceType, so it needs
//to return the same
             //value returned by
MonitorDummyDeviceType.getContextType()
             DynReportContext dummyContextOneType =
ReportContextRegistry.getInstance().getContextByName(FooConstants
.DUMMY CONTEXT ONE);
             return dummyContextOneType.getType();
      }
      @Override
      public String getApplicableCloudType() {
             return null;
      }
      @Override
      public int checkTrigger(StringBuffer messageBuf, int
contextType,
                   String objects, String param, String op,
String values) {
//you want to basically do if (objects.param op values)
{ //activate } else { not activate }
             //first step, you'd look up what objects is pointing
to, usually objects should be an identifier
             //for some other object you actually want
             //in this example, objects is either ddOne (dummy
device) or ddTwo, for simplicity's sake, we'll
             //say ddOne is always up and ddTwo is always down
```

```
if (objects.equals("ddOne")) {
                    if (op.equals("is")) {
                           //ddOne is always up, so trigger only
gets activated when "ddOne is up"
                           if (values.equals("up")) {
                                 return
RULE CHECK TRIGGER ACTIVATED;
                           } else {
                                 return
RULE CHECK TRIGGER NOT ACTIVATED;
                           }
                    } else {
                           return RULE CHECK ERROR;
                    }
             } else {
                    if (op.equals("is")) {
                           //ddTwo is always down, so trigger only
gets activated when "ddTwo is not up"
                           if (values.equals("up")) {
                                 return
RULE CHECK TRIGGER NOT ACTIVATED;
                           } else {
                                 return
RULE CHECK TRIGGER ACTIVATED;
                           }
                    } else {
                           return RULE CHECK ERROR;
                    }
             }
      }
}
public class MonitorDummyDeviceType implements MonitoredContextIf
{
      @Override
      public int getContextType() {
             //each monitored type is uniquely identified by an
integer
             //we usually use the report context type
             DynReportContext dummyContextOneType =
ReportContextRegistry.getInstance().getContextByName(FooConstants
.DUMMY CONTEXT ONE);
             return dummyContextOneType.getType();
      }
      @Override
      public String getContextLabel() {
             //this is the label shown in the ui
             return "Dummy Device";
      }
```

```
@Override
               public FormLOVPair[] getPossibleLOVs(WizardSession session)
        {
                      //this should return all the dummy devices that
         could potentially be monitored
                     //in this example i only have two dummy devices,
        usually the value should be an identifier you can use
                      //to reference back to the actual object
                     FormLOVPair deviceOne = new FormLOVPair("ddOne",
         "ddOne");
                     FormLOVPair deviceTwo = new FormLOVPair("ddTwo",
         "ddTwo");
                     FormLOVPair[] dummyDevices = { deviceOne,
        deviceTwo };
                     return dummyDevices;
               }
               @Override
               public String getContextValueDetail(String
        selectedContextValue) {
                     //this is additional info to display in the ui, i'm
        just returning a dummy string
                     return "you picked " + selectedContextValue;
               }
               @Override
               public String getCloudType(String selectedContextValue) {
                      // TODO Auto-generated method stub
                     return null;
               }
        }
手順2:システムにトリガー条件を登録します。
         // adding new monitoring trigger, note, these new trigger
        components
        // utilize the dummy context one i've just registered
        // you have to make sure to register contexts before you execute
        // this code, otherwise it won't work
        MonitoringTrigger monTrigger = new MonitoringTrigger(
        new MonitorDummyDeviceType(),new
        MonitorDummyDeviceStatusParam());
        MonitoringTriggerUtil.register(monTrigger);
        menuProvider.registerWithProvider();
```

# 9 CloudSense レポートの開発

各 CloudSense レポートは、次の2つのコンポーネントで構成されます。

- XML ディスクリプタファイル
- JavaScript によるレポートの実際の実装

XML ディスクリプタファイルには次のものが必要です。

- レポートを識別する一意の文字列
- UIへの表示に使用するレポートの説明
- レポートの実装ファイルの名前
- レポートの生成時に使用する必要があるコンテキスト

JavaScript による CloudSense レポートの実装については、Cisco UCS Director のマニュアルに記載されています。

CloudSense レポートに関連するすべてのファイルは、cloudsense というフォルダに 配置する必要があります。Open Automation を使用してアップロードする zip ファイ ルには、cloudsense フォルダが含まれている必要があります。フォルダ構造に関 する詳細については、サンプルモジュールを参照してください。

# 10 アカウントの追加

システムにインベントリ収集のコレクタを検索させるようにするには、Cisco UCS Director でアカウントを追加します。アカウントを追加するには、特定のアカウント の AccountTypeEntry を参照して、新しいアカウント タイプとその詳細を定義しま す。レポートを配置する UI に一意のアカウント タイプ、アカウント カテゴリおよび場 所を指定する必要があります。

サンプル アカウントの追加には、次のタスクが含まれます。

- 1. クレデンシャル クラスの作成
- 2. JDO 機能拡張のためのアカウントの登録
- 3. モジュールでのアカウントの登録

#### ユーザからデータを収集するための POJO クラスの作成

ユーザからデータを収集するための POJO クラスで入力を定義します。これは持続 可能でなければならず、レポートする入力を読み込む必要があります。アカウント の追加時は、次のサンプルに示すように、適切な注釈で入力フィールドに注釈を 付けます。

> @persistent //this is used to persistence @ReportField(label="Account Name") //this is used to populate the inputs to report in the UI.

サンプル

@PersistenceCapable(detachable = "true")
public class DummyAccount {

@ReportField(label="Account Name")
@Persistent
private String accountName;

```
@ReportField(label="Status")
@Persistent
private String status;
@ReportField(label="IP Address")
@Persistent
private String ip;
```

# 10.1 **クレデンシャル クラスの作成**

}

ConnectorCredential インターフェイスを実装する AbstractInfraAccount を拡張する クレデンシャル クラスを作成します。 ConnectorCredential インターフェイスの実装時に、InfraAccount toInfraAccount() メ ソッドをオーバーライドします。

#### サンプル

```
public class FooAccount extends AbstractInfraAccount implements
ConnectorCredential{
      //Pojo can implement for the account creation
      @Persistent
      @FormField(label = "Device IP", help = "Device IP",
mandatory = true)
      private String deviceIp;
      @Persistent
@FormField(label = "Protocol", help = "Protocol", type =
FormFieldDefinition.FIELD TYPE EMBEDDED LOV, validate = true, lov
= {
                    "http", "https" })
      private String protocol="http";
@FormField(label = "Port", help = "Port Number", type =
FormFieldDefinition.FIELD_TYPE_TEXT)
      @Persistent
      private String port = "8080";
      @Persistent
      @FormField(label = "Login", help = "Login")
      private String login;
      @Persistent
@FormField(label = "Password", help = "Password", type =
FormFieldDefinition.FIELD_TYPE_PASSWORD)
             private String password;
      /**
       * @return the deviceIp
       */
      public String getDeviceIp() {
             return deviceIp;
      }
```

```
/**
       * @param deviceIp
       *
                     the deviceIp to set
       */
      public void setDeviceIp(String deviceIp) {
             this.deviceIp = deviceIp;
      }
/**
       * @return the protocol
       */
      public String getProtocol() {
             return protocol;
      }
      /**
       * @param protocol
       *
                     the protocol to set
       */
      public void setProtocol(String protocol) {
             this.protocol = protocol;
      }
       /**
       * @return the port
       */
      public String getPort() {
             return port;
      }
       /**
       * @param port
       *
                     the port to set
       */
      public void setPort(String port) {
             this.port = port;
      }
      /**
       * @return the login
       */
      public String getLogin() {
             return login;
      }
      /**
       * @param login
       *
                     the login to set
       */
       public void setLogin(String login) {
             this.login = login;
      }
      /**
```

```
* @return the password
       */
      public String getPassword() {
             return password;
      }
      /**
       * @param password
                    the password to set
       */
      public void setPassword(String password) {
             this.password = password;
      }
@Override
public InfraAccount toInfraAccount() {
             try {
                    ObjStore<InfraAccount> store = ObjStoreHelper
                                 .getStore(InfraAccount.class);
                    String cquery = "server == '"
                                 + deviceIp + "' && userID == '"
+ login
                                 + "' && transport == '" +
protocol + "' && port == "
                                 + Integer.parseInt(port);
                    logger.debug("query = " + cquery);
                    List<InfraAccount> accList =
store.query(cquery);
                    if (accList != null && accList.size() > 0)
                          return accList.get(0);
                    else
                          return null;
             } catch (Exception e) {
logger.error("Exception while mapping DeviceCredential to
InfraAccount for server: "+ deviceIp + ": " + e.getMessage());
             }
             return null;
      }
}
```

10.2 JDO 機能拡張のためのアカウントの登録

POJO とクレデンシャル クラスを実装した後、Jdo 機能拡張用のアカウントを登録します。詳細については、『持続化オブジェクトとしてのクラスのマーキング』を参照してください。

10.3 モジュールでのアカウントの登録

アカウントの実装後、FooModule クラスでアカウントを登録します。

#### サンプル

```
private void createAccountType(){
AccountTypeEntry entry=new AccountTypeEntry();
// setting the credential class that holds the device credential
details
entry.setCredentialClass(FooAccount.class);
//There are three category of account type compute,storage and
network. we are
//setting the category as Storage shown below
entry.setCategory(InfraAccountTypes.CAT_STORAGE);
// we are setting type of account. There are two types of account
available virtual
//account and physical account.
entry.setAccountClass(AccountTypeEntry.PHYSICAL ACCOUNT);
// we are setting the connection handler. Before adding account
this checks
//whether device is reachable or not by pinging the device ip.
entry.setTestConnectionHandler(new FooTestConnectionHandler());
//according to account type we developed inventory listener for
collecting credential
//details
entry.setInventoryListener(new FooInventoryListener());
//Registring of inventory object goes
registerInventoryObjects(entry);
//Registering of an account goes .
PhysicalAccountTypeManager.getInstance().addNewAccountType(entry)
;
}
```

# 11 アカウントのインベントリ収集

項目のインベントリを収集するには、FooModule クラスでルート名とそのハンドラ クラスを登録します。

```
サンプル
```

RegisterInventoryObjects メソッドは、ルートまたは一意の項目のインベントリを収 集するために使用されます。収集されたインベントリの項目ハンドラをパーサーに 呼び出し、UI にデータを入力するためのオブジェクトへの応答をバインドします。

```
private void registerInventoryObjects(AccountTypeEntry
fooRecoverPointAccountEntry) {
ConfigItemDef fooRecoverPointStateInfo =
fooRecoverPointAccountEntry
.createInventoryRoot("foo.inventory.root",FooInventoryItemHandler
.class);
}
public class FooInventoryItemHandler extends
AbstractInventoryItemHandler {
      private static Logger logger =
Logger.getLogger(FooInventoryItemHandler.class);
      //this method use for clean up operation
      @Override
      public void cleanup(String accountName) throws Exception {
             // cleanup implementation goes .
      }
      @Override
      public void doInventory(String accountName,
InventoryContext inventoryCtxt)
                   throws Exception {
```

```
//inventory implementation goes
```

}